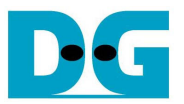

# <u>SATA-IP ArriaV GX スタータ開発キット・</u> RAID デモ手順書

<u>Rev1.1J 2013/09</u>/13

本ドキュメントは ArriaV GX 対応 4 チャネル RAID デモ用ビットファイルによる ArriaV GX スタータ開発キット(型番: DK-START-5AGXB3N)での RAID システム実機評価手順を示したものです。

- 1 評価環境
- デモ用 SOF ファイルによる実機評価を行うためには下図 1 の環境が必要となります。
- SOF ファイルは DesignGatway 社から入手してください。
- 接続する HDD/SSD は4 台とも SATA-IIIドライブを使ってください。(SATA-II/SATA-I には対応しておりません。)
- HSMC RAID 基板 (型番: AB12-HSMCRAID)は別売品ですので DesignGateway 社より購入してください。

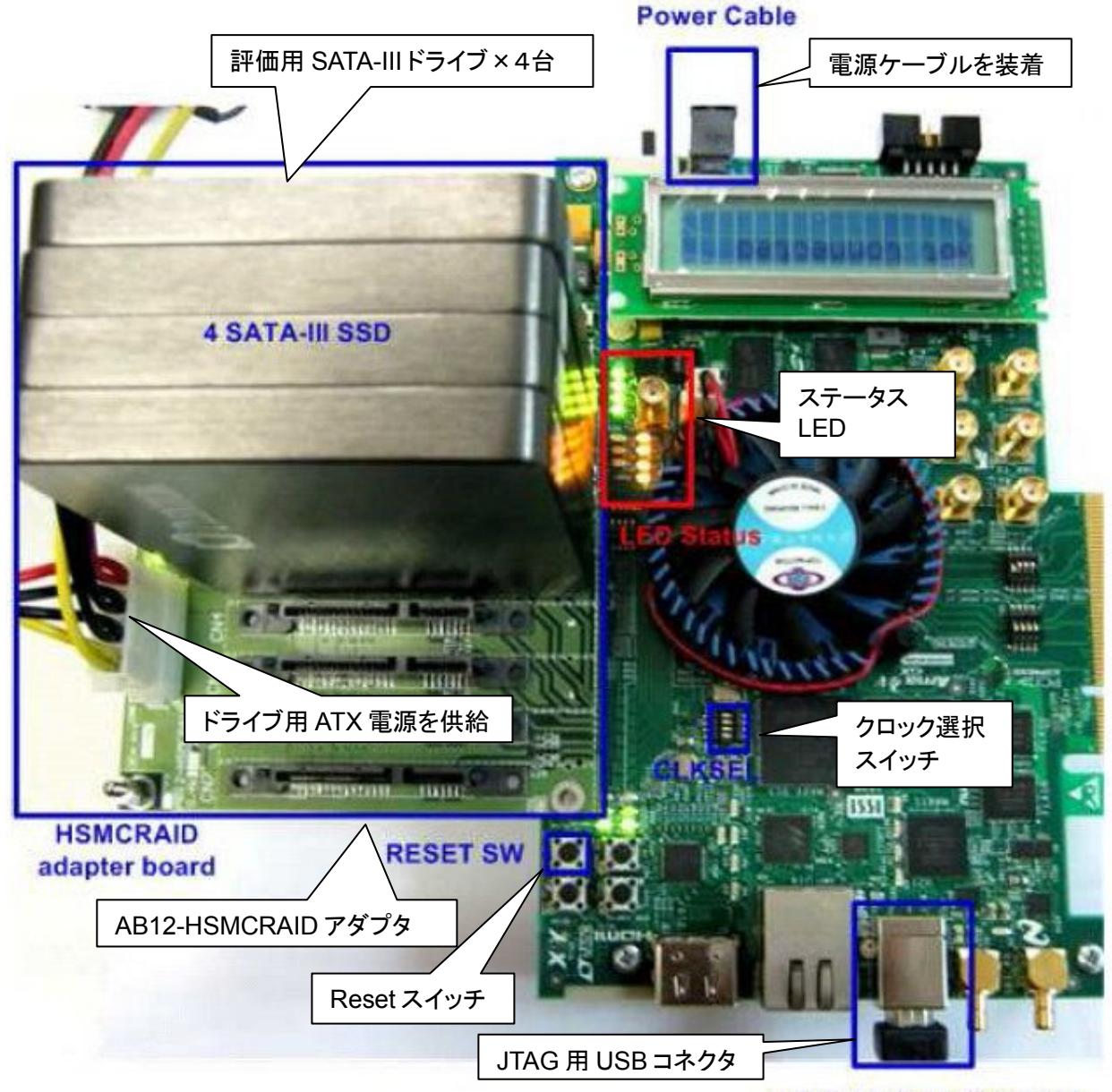

USB-AB Cable for JTAG

図 1: ArriaV GX 実機評価環境

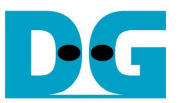

※ 評価版の SOF ファイルには動作制限があり、SOF ファイルのコンフィグレーションから約1時間後に動作が停止 します。

# 2 評価手順

- 全ての電源が OFF となっていることを確認します。
- 評価用の SATA-III SSD/HDD ドライブ4台を AB12-HSMCRAID アダプタの CN0-CN3 に装着し、さらにアダプタ を ArriaV GX ボードの HSMC コネクタに装着します。
- ドライブ用の ATX 電源を AB12-HSMCRAID アダプタの 4pin 電源コネクタに装着します。
- キット付属の USB ケーブルと電源ケーブルを ArriaV GX ボードに接続します。
- ArriaV GX ボード上の SW4 にて下図 2 に示すように Bit1 を OFF としてクロック入力をプログラマブル・オシレー タに選択します。

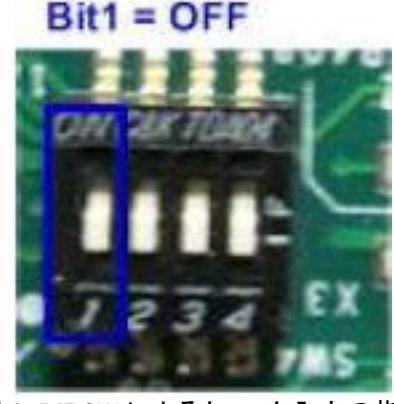

図 2: DIPSW によるクロック入力の指定

- ArriaV GX ボードの電源とドライブ用 ATX 電源を投入します。
- ArriaV GX スタータ開発キット付属の"Clock Control"アプリケーションを起動し CLK0 の周波数を 150MHz にセットして"Set New Frequency"ボタンを押します。そしてプログラマブル・オシレータのクロック周波数の書き込みが完了するのを待ちます。この操作以降、図 3 に示すように CLK0 の発振周波数は SATA デモ・デザインが動作する 150MHz となります。

| F_vco:    | 000MHz |      |             | Dicable all 🕅     |  |
|-----------|--------|------|-------------|-------------------|--|
| Registers |        | Freq | uency (MHz) |                   |  |
| CLKO      | -      | CLK0 | 150.00      | Disable CLK0 📄    |  |
| CLK1      | -      | CLK1 | 150.00      | Disable CLK1 📄    |  |
| CLK2      | -      | CLK2 | 150.00      | Disable CLK2 🦳    |  |
| СLКЗ      | -      | CLK3 | 150.00      | Disable CLK3 🦳    |  |
|           | read   | i    | Default     | Set New Frequency |  |
| Messages  |        |      |             |                   |  |

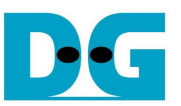

● Quartus Programmer を起動し、図 4 のように ArriaV GX ボードに 4chRAID デモ用 SOF ファイルでコンフィグレ ーションを実行します。

| Lardware Setup          | Installing and the second second |                       |                |          |                       |        | Mode            | DATE I  |          | •     | Progress | 180% (Sub | (lu)eco |
|-------------------------|----------------------------------|-----------------------|----------------|----------|-----------------------|--------|-----------------|---------|----------|-------|----------|-----------|---------|
| Enable real-time ISF    | to alow background program       | nming (For NAX II and | NAX Y devices) |          |                       |        |                 |         |          |       |          |           |         |
| ia <sup>lla</sup> Start | File                             | Device                | Checksum       | Usercode | Programi<br>Configure | Venify | Blank-<br>Check | Examine | Security | Erase | ISP      | IPS File  |         |
| with Rop                | C/Share/Pat/nos_sata3            | SAGXEB3H4F35          | OSEADSED       | OSEADSED | 1V                    |        |                 | 100     |          | 1     |          |           |         |
| Auto Detect             | source.                          | 9722102               | 000000         | 1000     | had                   |        |                 | 12      | hind     | 6.7   |          |           |         |
| 🗙 Delete                |                                  |                       |                |          |                       |        |                 |         |          |       |          |           |         |
| Add File                |                                  |                       |                |          |                       |        |                 |         |          |       |          |           |         |
| 🦉 Change File           |                                  |                       |                |          |                       |        |                 |         |          |       |          |           |         |
| Save File               |                                  |                       |                |          |                       |        |                 |         |          |       |          |           |         |
| Add Device              |                                  |                       |                |          |                       |        |                 |         |          |       |          |           |         |
| 1 to                    | E AND THE                        | (4)                   | AVAI           |          |                       |        |                 |         |          |       |          |           |         |
| \$ <sup>16</sup> Down   |                                  | $\rightarrow$         |                |          |                       |        |                 |         |          |       |          |           |         |
|                         | č                                |                       | 100            |          |                       |        |                 |         |          |       |          |           |         |
|                         | 100                              |                       |                |          |                       |        |                 |         |          |       |          |           |         |
|                         |                                  |                       |                |          |                       |        |                 |         |          |       |          |           |         |
|                         |                                  |                       |                |          |                       |        |                 |         |          |       |          |           |         |
|                         |                                  |                       |                |          |                       |        |                 |         |          |       |          |           |         |
|                         |                                  |                       |                |          |                       |        |                 |         |          |       |          |           |         |
|                         |                                  |                       |                |          |                       |        |                 |         |          |       |          |           |         |

● コンフィグレーション完了後 ArriaV GX ボードの LED にて下図 5 のように LED0-3,D16-19 の計 8 個の LED が 点灯していることを確認します。 LED0-3 および D13-19 はそれぞれ表 1 のような意味を持ちます。

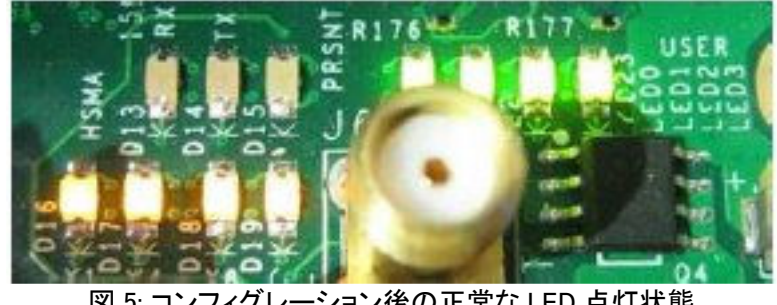

図 5: コンフィグレーション後の正常な LED 点灯状態

| LED  | チャネル | 点灯                           | 消灯                                                            | 点滅   |  |  |
|------|------|------------------------------|---------------------------------------------------------------|------|--|--|
| LED0 | CN0  | OK                           | OK CNO 接続 SATA デバイスを認識できません。 SATA デバイスの SATA デバイスの SATA デバイスの |      |  |  |
|      |      |                              | SATA-III 対応、各コネクタの嵌合状態、SATA デバイスの電源供給                         | エラー  |  |  |
|      |      |                              | 状態、クロック周波数が 150MHz であることを確認してください。                            |      |  |  |
| LED1 | CN1  | LED0 と同じ定義                   | LED0 と同じ定義で CN1 の SATA チャネルが対象                                |      |  |  |
| LED2 | CN2  | LED0 と同じ定義                   | ED0と同じ定義で CN2 の SATA チャネルが対象                                  |      |  |  |
| LED3 | CN3  | LED0 と同じ定義                   | _ED0と同じ定義で CN3 の SATA チャネルが対象                                 |      |  |  |
| D16  | CN0  | OK                           | ArriaV GX デバイスの内部 PLL がロックしません。 クロック周波数                       | SATA |  |  |
|      |      |                              | が 150MHz であることを確認してください。                                      | エラー  |  |  |
| D17  | CN1  | D16と同じ定義で CN1 の SATA チャネルが対象 |                                                               |      |  |  |
| D18  | CN2  | D16と同じ定義                     | D16と同じ定義で CN2 の SATA チャネルが対象                                  |      |  |  |
| D19  | CN3  | D16と同じ定義                     | D16と同じ定義で CN3 の SATA チャネルが対象                                  |      |  |  |
| D13  | All  | ライトを実行中                      | アイドル状態                                                        | -    |  |  |
| D14  | All  | リードを実行中                      | アイドル状態                                                        | -    |  |  |

#### <u>表 1: LED の状態定義</u>

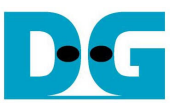

- Niosll Command Shell を起動します。
- 下図 7 に示すように"nios2-terminal"と入力し、RAID デモ・プログラムが動作しメニューが表示されていることを 確認してください。 このメニュー表示後に各種コマンド操作が可能となります。

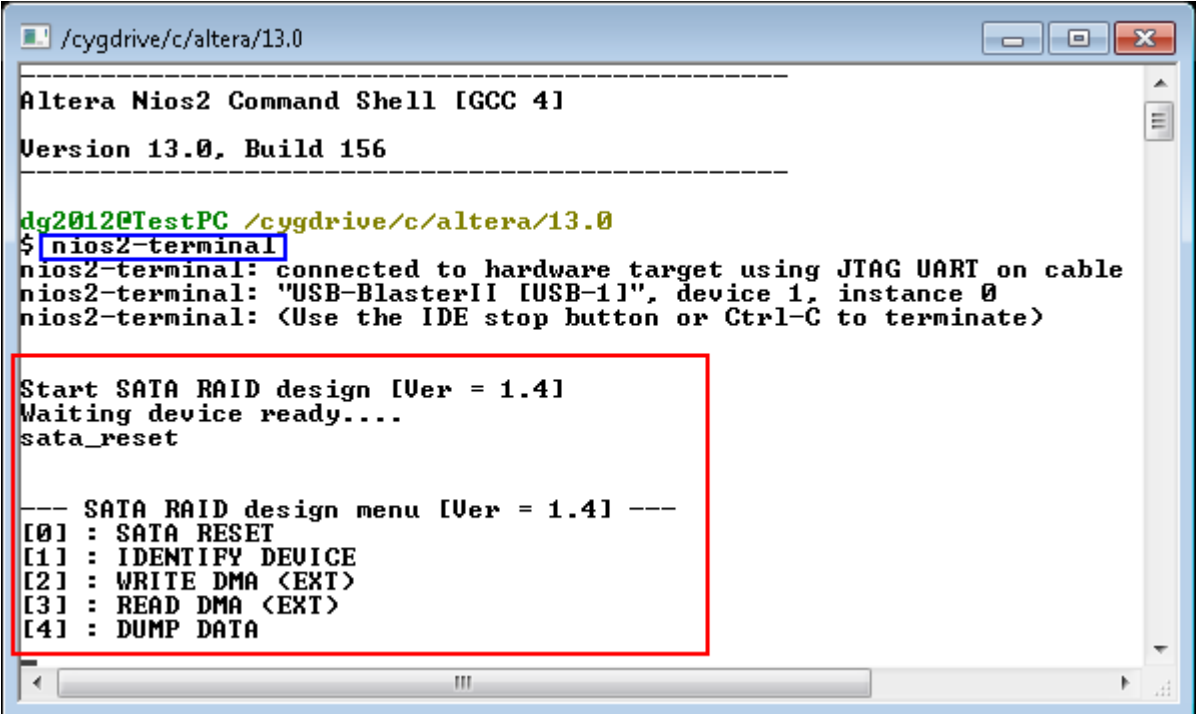

図 7: nios2-terminal を起動しメニューが表示

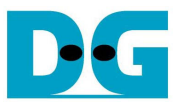

## 3 メイン・メニュー

#### 3.1 SATA RESET

 '0'キー入力により SATA-IP と PHY モジュールの両方に対してハードウエア・リセットを発行します。このメニュ ーにより全 4 チャネルの SATA に対してイニシャライズ処理が再実行され、図 8 に示すコンソール画面のようなメ ッセージが表示されます。全ての SATA チャネルが LinkUp したら一連のリセット操作が完了しメイン・メニューが 再表示されます。

| /cygdrive/c/altera/13.0                                                                                                    |   |
|----------------------------------------------------------------------------------------------------|---|
| 0                                                                                                    | * |
| +++ SATA RESET selected +++<br>sata_reset                                                                                                    |   |
| SATA RAID design menu [Ver = 1.4]<br>[0] : SATA RESET<br>[1] : IDENTIFY DEVICE<br>[2] : WRITE DMA (EXT)<br>[3] : READ DMA (EXT)<br>[4] : DUMP DATA |   |
|                                                                                                    | - |
| <                                                                                                    | • |
|                                                                                                    |   |

図 8: SATA Reset メニュー実行時の画面

#### 3.2 IDENTIFY DEVICE

- '1' キー入力により接続 SATA デバイスに対して"IDENTIFY DEVICE"コマンドを発行します。
- 実行結果として全4チャネルのドライブ情報(モデル番号、48bitLBA サポートの有無、ドライブ容量等)が図9に示 すように表示されます。
- 本メニュー実行後のリード・ライト・コマンド操作において最大 LBA サイズは本コマンドで得られた各チャネルのド ライブ容量で最小のサイズの4倍に設定されます。

| /cygdrive/c/altera/13.0                                                                                                    |       |
|----------------------------------------------------------------------------------------------------|-------|
| L                                                                                                    | *     |
| <pre>+++ IDENTIFY DEVICE selected +++ Model name[0]: PLEXTOR PX-256M5S 48bit LBA is supported Capacity : 256GB (MAX LBA = 500118192) UDMA mode 6 supported Capacity : 256GB (MAX LBA = 500118192) UDMA mode 6 supported Model name[2]: PLEXTOR PX-256M5S 48bit LBA is supported Capacity : 256GB (MAX LBA = 500118192) UDMA mode 6 supported Capacity : 256GB (MAX LBA = 500118192) UDMA mode 6 supported Capacity : 256GB (MAX LBA = 500118192) UDMA mode 6 supported Capacity : 256GB (MAX LBA = 500118192) UDMA mode 6 supported Capacity : 256GB (MAX LBA = 500118192) UDMA mode 6 supported Capacity : 256GB (MAX LBA = 500118192) UDMA mode 6 supported</pre> | Ш     |
| SATA RAID design menu [Ver = 1.4]<br>[0] : SATA RESET<br>[1] : IDENTIFY DEVICE<br>[2] : WRITE DMA (EXT)<br>[3] : READ DMA (EXT)<br>[4] : DUMP DATA                                                                                                    | -<br> |
| <                                                                                                    |       |

図 9: IDENTIFY DEVICE コマンドによる各ドライブ情報の表示画面

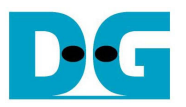

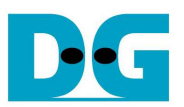

#### 3.3 WRITE DMA (EXT)

- '2'キー入力により4チャネルのSATAデバイスに対してRAID0(ストライピング)モードでライト・コマンドを発行します。
- このコマンドには以下の3パラメータ入力が求められます。 各パラメータの数値入力はデフォルトでは 10 進数で すが先頭に"0x"をつけて入力すると 16 進数で入力できます。(例:"0x123ABC"など)
  - 1) Start LBA: ライトを開始する LBA アドレスを入力します。 ここに入力した値を4 で割った LBA アドレス が各チャネルの SATA ドライブにおけるライト開始 LBA となります。
  - Sector Count: ライトするデータ量をセクタ数(1セクタ=512 バイト)単位で入力します。ここに入力した 値を 4 で割ったセクタ数が各チャネルの SATA ドライブにおけるライト・セクタ数となります。この値が 131,072を超えた(64M バイトのライト・データ・バッファの容量を超えた)場合、HDD/SSD にライトされる データは 131,072 セクタごとに繰り返すパターンで書き込まれます。
  - 3) Write pattern : HDD/SSD に書き込むデータ・パターンを指定します。本デモでは以下 5 種類のテスト・ パターンの中から選択できます。
    - [0] 32 ビット・インクリメンタル・パターン
    - [1] 32 ビット・デクリメンタル・パターン
    - [2] オール 0(0000000H)パターン
    - [3] オール 1(FFFFFFFFH)パターン
    - [4] LFSR による擬似ランダムパターン
  - パラメータが正しく入力されると以下の流れでコマンドを実行します。
    - "Prepare data"が表示され CPU が指定パターンをライト・バッファに書き込みます。
    - "Execute Write"が表示され CPU が WRITE DMA(EXT)コマンドを発行しライト・バッファから SATA ドライ ブにデータを転送します。
    - 完了するとコマンド実行時間と転送データ量から計算された転送速度が表示されます。
- 下図 10 にライト・コマンドの実行画面の例を表示します。このライト・コマンドは図 11 のように無効なパラメータ 値を入力するとコマンド実行前に中断します。また、実行中にユーザからの入力があった場合も図 12 のように中 断します。

| 💷 /cygdrive/c/altera/13.0                                                                                                    | 💶 /cygdrive/c/altera/13.0                                                                                                    |
|----------------------------------------------------------------------------------------------------|----------------------------------------------------------------------------------------------------|
| 2<br>+++ WRITE DMA EXI selected +++<br>Enter Start LBA : 0 - 2000472767 (0x773ccabf) => 0<br>Enter Sector Count : 4 - 2000472768 (0x773ccac0) => 131072<br>Write Pattern? : [0]Inc32 [1]Dec32 [2]All_0 [3]All_1 [4]LFSR => 4<br>Prepare Data Data Ready<br>Execute Write | 2<br>+++ WRITE DMA EXI selected +++<br>Enter Start LBA : 0 - 2000472767 (0x773ccabf) => 0<br>Enter Sector Count : 4 - 2000472768 (0x773ccac0) => 0<br>Write Pattern? : [0]Inc32 [1]Dec32 [2]All_0 [3]All_1 [4]LFSR => 4<br>Prepare Data Data Ready<br>Execute Write<br>1234567890123456 |
| Total = 65[MB] , Time = 135[ms] , Transfer speed = 495[MB/s]                                                                                                    | Total = 33[GB] , Time = 29[s] , Transfer speed = 1172[MB/s]                                                                                                    |
| SATA RAID design menu [Ver = 1.4]<br>[0] : SATA RESET<br>[1] : IDENTIFY DEVICE<br>[2] : WRITE DMA (EXT)<br>[3] : READ DMA (EXT)<br>[4] : DUMP DATA                                                                                                    | SATA RAID design menu [Ver = 1.4]<br>[0] : SATA RESET<br>[1] : IDENTIFY DEVICE<br>[2] : WRITE DMA (EXT)<br>[3] : READ DMA (EXT)<br>[4] : DUMP DATA                                                                                                    |
| ▶                                                                                                    |                                                                                                    |

図 10: ライト・コマンド表示画面

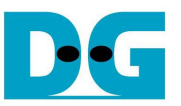

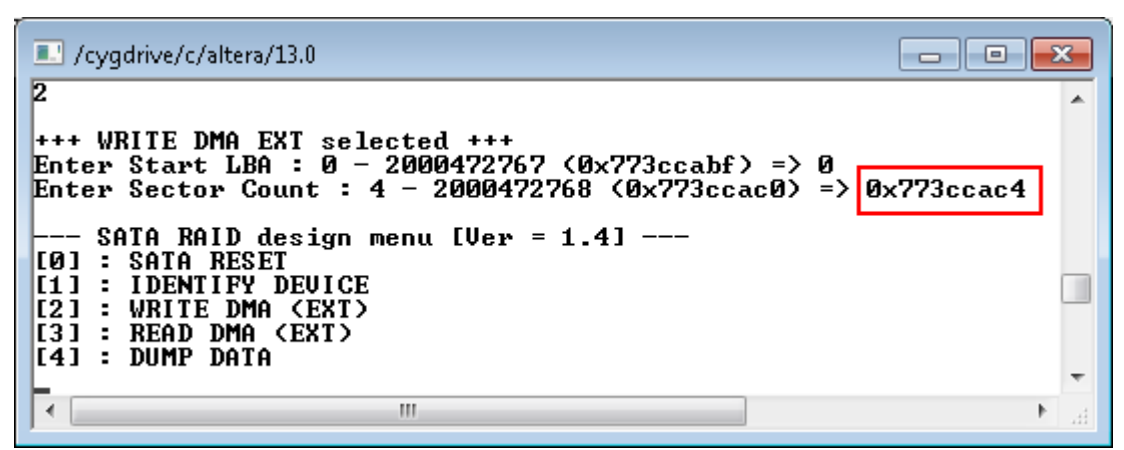

図 11: 無効なパラメータ入力によるライト・コマンドの中断

| /cygdrive/c/altera/13.0                                                                                                    | x               |
|----------------------------------------------------------------------------------------------------|-----------------|
|                                                                                                    | *               |
| Enter Start LBA : $0 - 2000472767 (0x773ccabf) => 0$<br>Enter Start LBA : $0 - 2000472768 (0x773ccac0) => 0x4000000$<br>Enter Sector Count : $4 - 2000472768 (0x773ccac0) => 0x4000000$<br>Write Pattern? : [0]Inc32 [1]Dec32 [2]All_0 [3]All_1 [4]LFSR => 4<br>Prepare Data Data Ready<br>Execute Write |                 |
| command cancelled<br>sata_reset                                                                                                    |                 |
| SATA RAID design menu [Ver = 1.4]<br>[0] : SATA RESET<br>[1] : IDENTIFY DEVICE<br>[2] : WRITE DMA (EXT)<br>[3] : READ DMA (EXT)                                                                                                    |                 |
| [4] : DUMP DATA                                                                                                    | -               |
|                                                                                                    | ► <sub>ad</sub> |

図 12: 実行中のキー入力によるライト・コマンドの中断

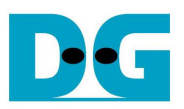

### 3.4 READ DMA (EXT)

- ・ '3' キー入力により接続4チャネルのSATAデバイスに対してRAID0(ストライピング)モードでリード・コマンドを発行します。
- このコマンドには以下の3パラメータ入力が求められます。各パラメータの数値入力はデフォルトでは 10 進数ですが先頭に"0x"をつけて入力すると 16 進数で入力できます。(例:"0x123ABC"など)
  - 1) Start LBA :リードを開始する LBA アドレスを入力します。 ここに入力した値を 4 で割った LBA アドレス が各チャネルの SATA ドライブにおけるリード開始 LBA となります。
  - 2) Sector Count: リードするデータ量をセクタ数(1 セクタ=512 バイト)単位で入力します。ここに入力した 値を 4 で割ったセクタ数が各チャネルの SATA ドライブにおけるリード・セクタ数となります。この値が 131,072を超えた(64M バイトのリード・データ・バッファの容量を超えた)場合、ベリファイ実行の選択メッ セージを表示せず図 13 のように転送速度を表示してからメイン・メニューに戻ります。
  - 3) Verify pattern: このメニューは Sector Count 数が 131,072 あるいはそれ以下の場合、図 14 のようにリ ード動作を実行した後に表示されます。指定するベリファイ・パターンは WRITE DMA (EXT)メニューに おける Write Pattern と同じ 5 種類のテスト・パターンとなります。 ベリファイを選択した場合、データ中 に不一致データを見つけた時点で図 14 右側のように "Data Mismatch"と表示し、それ以降のベリファイ 動作を完了します。(T の値が期待値でF の値が検出されたリード値です。)
- リード・コマンドでもライトコマンドと同様、無効なパラメータ値を入力すると図 15 のようにコマンド実行前に中断します。また、実行中にユーザからの入力があった場合も図 16 のように中断します。

| /cygdrive/c/altera/13.0                                                                                                    | x |
|----------------------------------------------------------------------------------------------------|---|
| 3                                                                                                    | * |
| +++ READ DMA EXT selected +++<br>Enter Start LBA : 0 - 2000472767 (0x773ccabf) => 0<br>Enter Sector Count : 4 - 2000472768 (0x773ccac0) => 0x4000000<br>1234567890123456 |   |
| Total = 33[GB] , Time = 18[s] , Transfer speed = 1871[MB/s]                                                                                                    |   |
| SATA RAID design menu [Ver = 1.4]<br>[0] : SATA RESET<br>[1] : IDENTIFY DEVICE<br>[2] : WRITE DMA (EXT)<br>[3] : READ DMA (EXT)<br>[4] : DUMP DATA                       |   |
|                                                                                                    | Ŧ |
|                                                                                                    | н |

図 13: Sector Count が 131,072 を超えるの場合のリード・コマンド表示画面

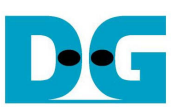

| /cygdrive/c/altera/13.0                                                                                                    | Cygdrive/c/altera/13.0                                                                                                    |
|----------------------------------------------------------------------------------------------------|----------------------------------------------------------------------------------------------------|
| 3<br>+++ READ DMA EXI selected +++<br>Enter Start LBA : 0 - 2000472767 (0x773ccabf) => 0<br>Enter Sector Count : 4 - 2000472768 (0x773ccac0) => 131072<br>Total = 65[MB], Time = 36[ms], Iransfer speed = 1845[MB/s]<br>Verify Pattern? : [0]Inc32 [1]Dec32 [2]All_0 [3]All_1 [4]LFSR => 4<br>Verify Data Success<br>SATA RAID design menu [Ver = 1.4]<br>[0] : SATA RESET<br>[1] : IDENTIFY DEUICE<br>[2] : WRITE DMA (EXI)<br>71 : PEDD DMA (EXI) | 3<br>+++ READ DMA EXI selected +++<br>Enter Start LBA : 0 - 2000472767 (0x773ccabf) => 0<br>Enter Sector Count : 4 - 2000472768 (0x773ccac0) => 131072<br>Total = 65[MB], Time = 113[ms], Transfer speed = 591[MB/s]<br>Uerify Data<br>Data Mismatch ADDR[0x4C000000]=> T[0x00000000] F[0x00000001]<br>SATA RAID design menu [Uer = 1.4]<br>[11 : IDENTIFY DEUICE<br>[11 : IDENTIFY DEUICE |
| t41 : DUMP DATA III →                                                                                                    | I31 : READ DMA (EXT)<br>I41 : DUMP DATA                                                                                                    |

図 14: Sector Count が 131,072 以下でベリファイを実行した場合の表示画面

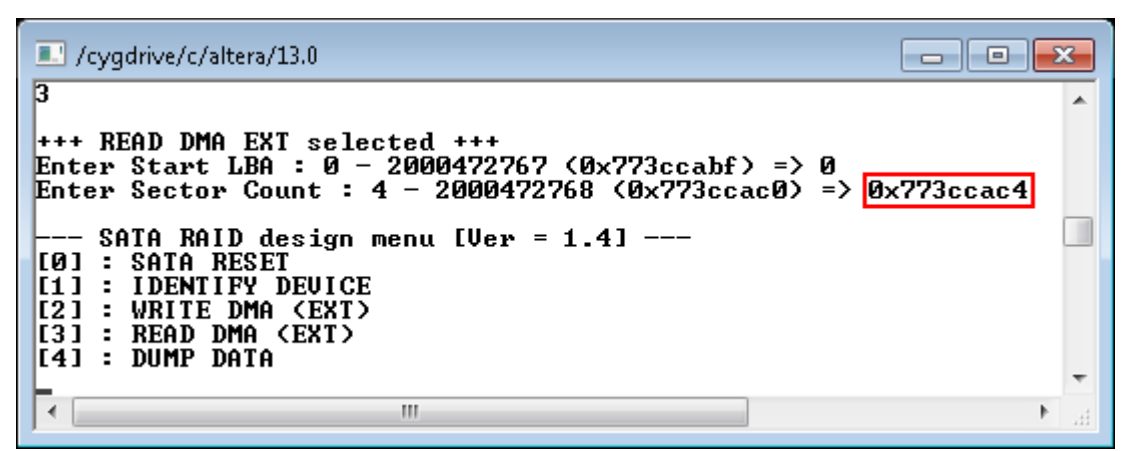

図 15: 無効なパラメータ入力によるリード・コマンドの中断

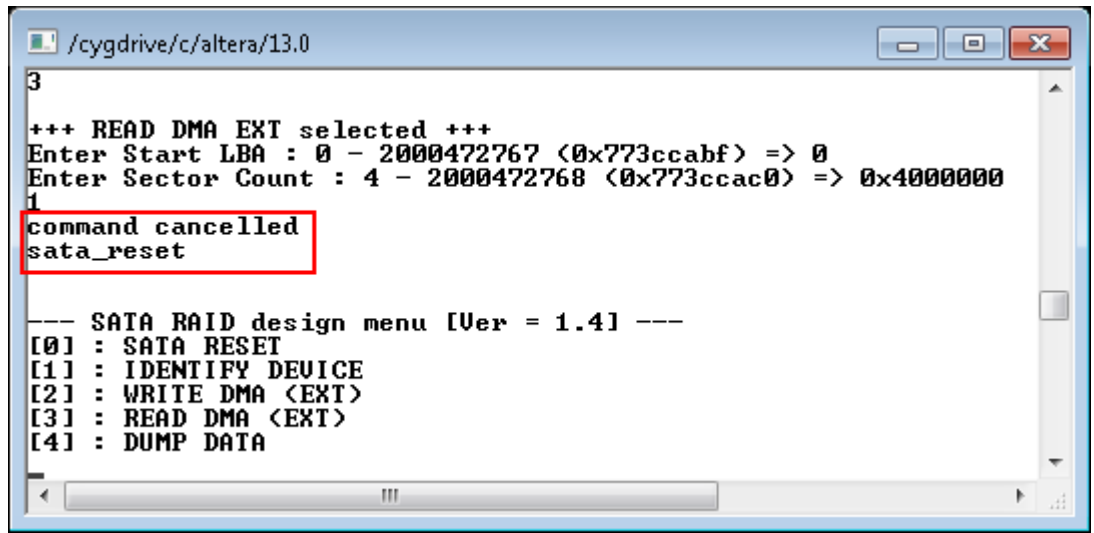

図 16: 実行中のキー入力によるリード・コマンドの中断

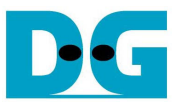

#### 3.5 DUMP DATA

- '4' キー入力により DDR3 メモリで構築したデータ・バッファやデバッグ用として Avalon2SATA モジュール内部を 表示する DUMP メニューに移ります。
- このコマンドには以下の2パラメータ入力が求められます。(それぞれの入力はデフォルトでは10進数ですが先頭に"0x"をつけて入力すると16進数で入力できます。)
  - 1) start address : 表示を開始するアドレスを入力します。本 RAID デモ・システムのアドレス・マップを表 2 に示します。
  - 2) dump length: 表示するデータ量をバイト単位で入力します。
- パラメータ入力後、下図 17 のように指定した範囲のメモリ内容が 16 進数で表示されます。

| /cygdrive/c/altera/13.0                                                                                                    | ×    |
|----------------------------------------------------------------------------------------------------|------|
| 4<br>Input start address: 0x48000000<br>Input dump length: 0x40                                                                                                    | ~    |
| [0x48000000] 00 00 00 00 01 00 00 02 00 00 03 00 00 00<br>[0x48000010] 04 00 00 00 05 00 00 00 06 00 00 07 00 00 00<br>[0x48000020] 08 00 00 00 09 00 00 00 0A 00 00 00 0B 00 00 00<br>[0x48000030] 0C 00 00 00 0D 00 00 0E 00 00 0F 00 00 00 |      |
| SATA RAID design menu [Ver = 1.4]<br>[0] : SATA RESET<br>[1] : IDENTIFY DEVICE<br>[2] : WRITE DMA (EXT)                                                                                                    |      |
| [3] : READ DMA (EXT)<br>[4] : DUMP DATA                                                                                                    | -    |
| · · · · · · · · · · · · · · · · · · ·                                                                                                    | ► at |

図 17: ダンプ・コマンド表示画面

| 開始アドレス      | 終了アドレス       | メモリマップ                         |
|-------------|--------------|--------------------------------|
| 0x01000000  | 0x0100001F   | CN0 用 Avalon2SATA モジュール内部レジスタ  |
| 0x01000020  | 0x0100003F   | CN1 用 Avalon2SATA モジュール内部レジスタ  |
| 0x01000040  | 0x0100005F   | CN2 用 Avalon2SATA モジュール内部レジスタ  |
| 0x01000060  | 0x0100007F   | CN3 用 Avalon2SATA モジュール内部レジスタ  |
| (0x4000000) | (0x4FFFFFFF) | DDR3メモリ空間、さらにその内訳は以下の通り        |
| 0x4000000   | 0x40000FFF   | TX FIS エリア(CN0~CN3 全チャネル共通で使う) |
| 0x40001000  | 0x40001FFF   | CN0 用 RX FIS エリア               |
| 0x40002000  | 0x40002FFF   | CN1 用 RX FIS エリア               |
| 0x40003000  | 0x40003FFF   | CN2 用 RX FIS エリア               |
| 0x40004000  | 0x40004FFF   | CN3 用 RX FIS エリア               |
| 0x48000000  | 0x48FFFFFF   | CN0 用 TX DATA FIS エリア          |
| 0x49000000  | 0x49FFFFFF   | CN1 用 TX DATA FIS エリア          |
| 0x4A000000  | 0x4AFFFFFF   | CN2 用 TX DATA FIS エリア          |
| 0x4B000000  | 0x4BFFFFFF   | CN3 用 TX DATA FIS エリア          |
| 0x4C000000  | 0x4CFFFFFF   | CN0 用 RX DATA FIS エリア          |
| 0x4D000000  | 0x4DFFFFFF   | CN1 用 RX DATA FIS エリア          |
| 0x4E000000  | 0x4EFFFFFF   | CN2 用 RX DATA FIS エリア          |
| 0x4F000000  | 0x4FFFFFFF   | CN3 用 RX DATA FIS エリア          |
|             |              | 表 ウ・ メモリ・マップ                   |

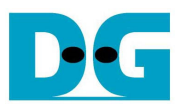

| リビジョン | 日付         | 更新内容             |
|-------|------------|------------------|
| 1.0J  | 2013/08/29 | 日本語版の初版発行        |
| 1.1J  | 2013/09/11 | デモ・コンソールの改良に伴う修正 |

Copyright: 2013 Design Gateway Co,Ltd.